#### **Australian Accounting Standards Board**

#### Search Functions in the AASB Digital Standards Portal

(June 2025)

The AASB Digital Standards Portal is formally known as the Pronouncements Web Portal. See the explanatory page <u>https://aasb.gov.au/pronouncements/pronouncements-web-portal/</u> on the AASB website. The web page contains a link to the portal, but here is the direct link: <u>https://standards.aasb.gov.au/</u>

The search functions can be accessed via the search boxes on the home page or at the top right of each page, as shown below:

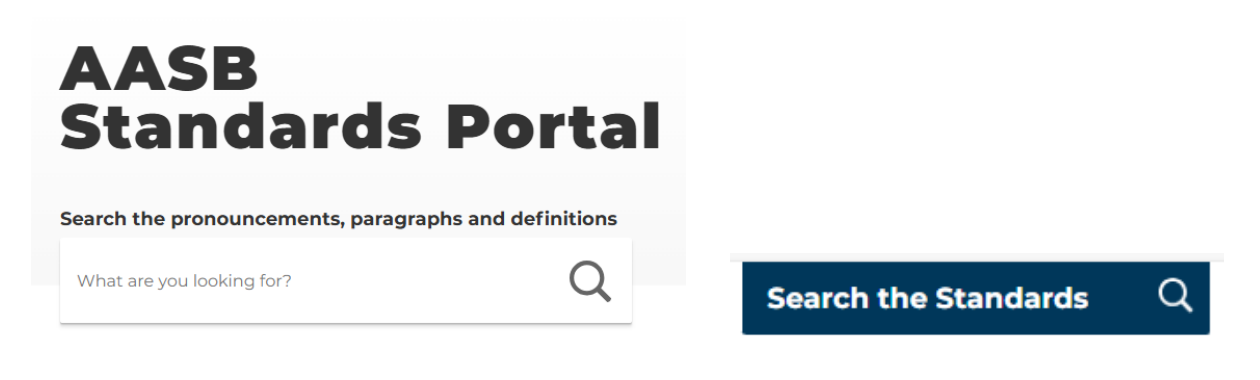

### **Basic Search**

Portal users can use the search function to search for any search term (words and/or numbers) in the paragraphs of every pronouncement version in the portal that applies to the presently specified current reporting period. The search results are separated into occurrences in all pronouncement paragraphs and occurrences specifically in definition paragraphs in the pronouncements. The initial search results are presented as follows:

| Australian Government<br>Australian Accounting Standards Board | Sus<br>Rep                                             | stainability<br>porting Standards | Accounting<br>Standards | Interpretations | Concepts<br>documents         | Practice<br>Statements | Board Agenda<br>Decisions |
|----------------------------------------------------------------|--------------------------------------------------------|-----------------------------------|-------------------------|-----------------|-------------------------------|------------------------|---------------------------|
| Search                                                         | Pr                                                     | onou                              | nce                     | ment            | ts                            |                        |                           |
| business combination                                           |                                                        |                                   |                         |                 |                               | Q                      |                           |
|                                                                |                                                        | 44 pronou                         | incements found         |                 |                               |                        |                           |
|                                                                |                                                        | Pronouncement                     | s Definit               | tions           | FILTER                        | RESULTS 🚅              |                           |
|                                                                |                                                        | ALL PARAGRAPHS                    | ONLY IN DEF             | INITIONS        | Searcl<br>St                  | h Amending<br>andards  |                           |
| AASB 3                                                         | Business Combinations                                  |                                   |                         |                 | PARAGR<br>& FOOT<br>See relat | NOTES ()<br>ed results |                           |
| AASB 1                                                         | First-time Adoption of Australian Accounting Standards |                                   |                         |                 | PARAGE<br>& FOOT              | NOTES                  |                           |

Clicking "Paragraphs & Footnotes" will open a listing of the paragraphs of the relevant pronouncement that include the search term. The surrounding text shown might enable the user to identify a specific desired paragraph in the pronouncement, which can then be opened in the pronouncement by clicking either the paragraph number link or the "Review in Pronouncement" link:

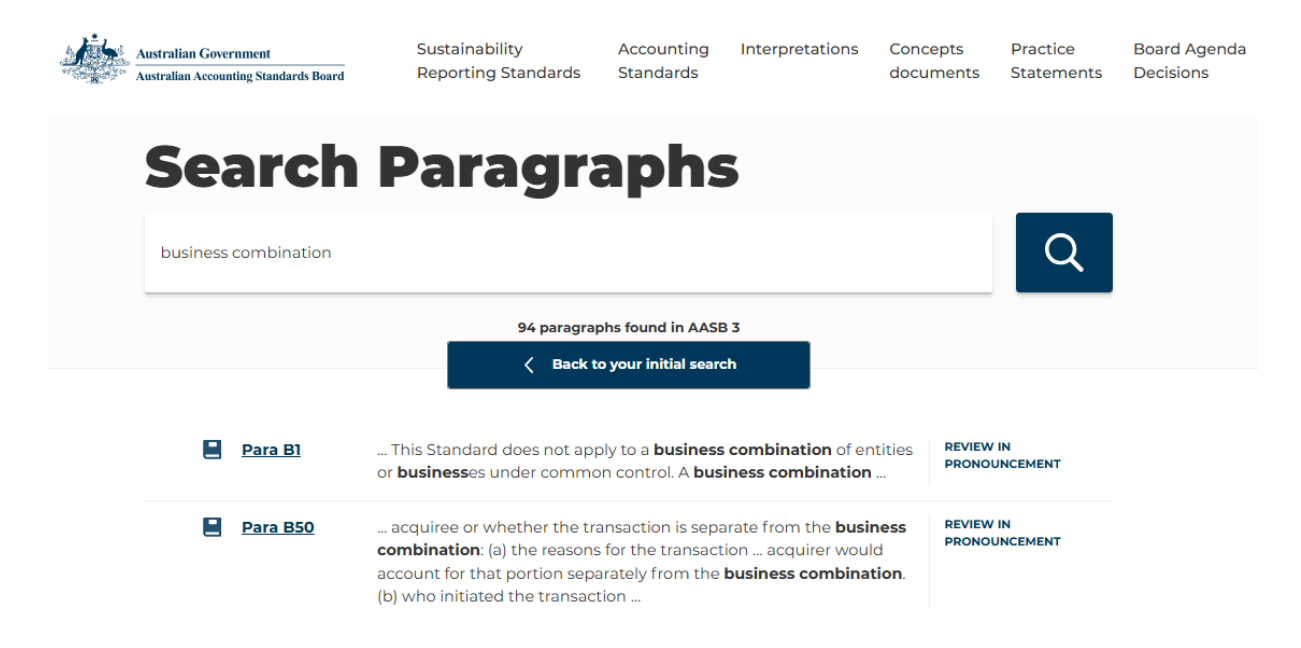

Clicking on the "Definitions" button on the initial search results screen provides the user with a listing of the definition paragraphs that include the search term. (Paragraphs are flagged as definition paragraphs in the content management system behind the portal.)

| Ļ. | Australian Gover                                                                                                    | rnment<br>ting Standards Board                                                                                                    | Sustainability<br>Reporting Standards | Accounting<br>Standards | Interpretations                    | Concepts<br>documents | Practice<br>Statements | Board Agenda<br>Decisions |
|----|----------------------------------------------------------------------------------------------------|----------------------------------------------------------------------------------------------------|---------------------------------------|-------------------------|------------------------------------|-----------------------|------------------------|---------------------------|
|    | Sea                                                                                                    | arch                                                                                                    | Definit                               | ions                    | 5                                  |                       |                        |                           |
|    | business                                                                                                    | combination                                                                                                    |                                       |                         |                                    |                       | Q                      |                           |
|    |                                                                                                    |                                                                                                    | 5 def                                 | initions found          |                                    |                       |                        |                           |
|    |                                                                                                    |                                                                                                    | Pronouncement                         | s Defini                | tions                              | FILTER                | RESULTS 🚅              |                           |
|    |                                                                                                    |                                                                                                    | ALL PARAGRAPHS                        | ONLY IN DE              | FINITIONS                          |                       |                        |                           |
|    |                                                                                                    | AASB 3       The business or businesses that the acquirer obtains control of in a         Definition A[1]       business combination |                                       |                         | f in a REVIEW<br>COMPLI<br>DEFINIT | ETE<br>ION            |                        |                           |
|    | AASB 3       economic benefits arising from other assets acquired in a business         Definition A[9]       combination that are not individually identified and                                                                                                    |                                                                                                    |                                       |                         | ness REVIEW<br>COMPLI<br>DEFINIT   | ION                   |                        |                           |
|    | <ul> <li>AASB 3 event in which an acquirer obtains control of one or more</li> <li>Definition A[5] businesses . Transactions sometimes referred to as 'true mergers' or 'mergers of equals' are also business combinations as that term is used in this Standard</li> </ul> |                                                                                                    |                                       |                         |                                    | s' or <b>DEFINIT</b>  | ITE                    |                           |

Clicking either the paragraph number link or the "Review Complete Definition" link will open the specific paragraph in the pronouncement for the user.

## **Filtering Search Results by Reporting Period**

The default basic search function searches for the user's term in the pronouncement versions in the portal that apply to the "current reporting period" presently specified in the portal (this will be either a July–June financial year or a calendar year). However, the user can click on the "Filter Results" button to choose a reporting period different to that current reporting period, such as any user-specified period up to 13 months in duration.

For example, a search for "climate resilience" does not find any occurrences in the pronouncements applying to the 2024/25 financial year (the preset current reporting period):

| <u>i</u> | Australian Government<br>Australian Accounting Standards Board | Sustainability<br>Reporting Standards | Accounting<br>Standards | Interpretations | Concepts<br>documents | Practice<br>Statements | Board Agenda<br>Decisions |
|----------|----------------------------------------------------------------|---------------------------------------|-------------------------|-----------------|-----------------------|------------------------|---------------------------|
|          | Search                                                         | Pronou                                | nce                     | ment            | ts                    |                        |                           |
|          | climate resilience                                             |                                       |                         |                 |                       | Q                      |                           |
|          |                                                                |                                       |                         |                 |                       |                        |                           |
|          |                                                                | Pronouncements                        | s Defini                | tions           | FILTER                | RESULTS 🚅              |                           |
|          |                                                                | ALL PARAGRAPHS                        | ONLY IN DEF             | FINITIONS       |                       |                        |                           |
|          |                                                                |                                       |                         |                 | Search<br>St          | h Amending<br>andards  |                           |
|          |                                                                |                                       |                         |                 |                       |                        |                           |

No pronouncements found. Please revise your search.

However, this term does appear in AASB S2 *Climate-related Disclosures*, which applies to reporting periods beginning on or after 1 January 2025. If the portal user selects another period, to which AASB S2 applies, then that Standard will be returned in the search results.

For example, select the calendar year 2025 for the search via the reporting dates in the Filter Results dropdown box:

| <u>у</u> р. | Australian Government<br>Australian Accounting Standards Board | Sustainability<br>Reporting Standards | Accounting I<br>Standards | nterpretations | Concepts<br>documents | Practice<br>Statements | Board Agenda<br>Decisions |
|-------------|----------------------------------------------------------------|---------------------------------------|---------------------------|----------------|-----------------------|------------------------|---------------------------|
|             | Search                                                         | Pronou                                | ncer                      | nent           | S                     |                        |                           |
|             | climate resilience                                             |                                       |                           |                |                       | Q                      |                           |
|             | Category                                                       |                                       |                           |                | CLOS                  | E FILTER X             |                           |
|             | Australian Accounting St                                       | Reporting                             | from                      | Reporti        | ng to                 |                        |                           |
|             | Interpretations                                                | 01-01-202                             | 5                         | · 31-12-20     | 025                   | Ē                      |                           |
|             | Concepts documents                                             |                                       |                           |                |                       |                        |                           |
|             | Australian Sustainability<br>Standards                         | Reporting                             |                           |                |                       |                        |                           |
| 1           | A Practice Statements                                          |                                       |                           |                |                       |                        |                           |
| Re          | A Board Agenda Decisions                                       |                                       |                           | Reset          | Up                    | odate                  | e that meet               |

Then click on the "Update" button to get the search results for that specific reporting period:

| ÷. | Australian Government<br>Australian Accounting Standards Board | Sust<br>Rep | ainability:<br>orting Standards | Accounting<br>Standards | Interpretations | Concepts<br>documents | Practice<br>Statements | Board Agenda<br>Decisions |
|----|----------------------------------------------------------------|-------------|---------------------------------|-------------------------|-----------------|-----------------------|------------------------|---------------------------|
|    | Search                                                         | Pr          | onou                            | nce                     | ment            | S                     |                        |                           |
|    | climate resilience                                             |             |                                 |                         |                 |                       | Q                      |                           |
|    |                                                                |             | 1 pronour                       | ncements found          |                 |                       |                        |                           |
|    |                                                                |             | Pronouncements                  | s Definit               | ions            | FILTER I              | RESULTS 🚅              |                           |
|    |                                                                |             |                                 |                         |                 |                       | -0-                    |                           |
|    |                                                                |             | ALL PARAGRAPHS                  | ONLY IN DEF             | INITIONS        |                       |                        |                           |
|    |                                                                |             | ALL PARAGRAPHS                  | ONLY IN DEF             | INITIONS        | Search<br>St          | Amending<br>andards    |                           |

As noted above, clicking "Paragraphs & Footnotes" will produce the listing of paragraphs of AASB S2 that include the search term "climate resilience":

| <u>/</u> } | Australian Government<br>Australian Accounting Standards Board | Sustainability<br>Reporting Standards                                                                                                    | Accounting<br>Standards                                         | Interpretations                                                           | Concepts<br>documents | Practice<br>Statements | Board Agenda<br>Decisions |
|------------|----------------------------------------------------------------|----------------------------------------------------------------------------------------------------|-----------------------------------------------------------------|---------------------------------------------------------------------------|-----------------------|------------------------|---------------------------|
|            | Search                                                         | Paragra                                                                                                    | aphs                                                            |                                                                           |                       |                        |                           |
|            | climate resilience                                             |                                                                                                    |                                                                 |                                                                           |                       | Q                      |                           |
|            |                                                                | 7 paragraph                                                                                                    | ns found in AASB S                                              | 52                                                                        |                       |                        |                           |
|            |                                                                | Kerken Kerken Ker<br>Kerken Kerken Kerke<br>Kerken Kerken Ker | o your initial searc                                            | h                                                                         |                       |                        |                           |
|            | Para A[2]                                                      | The capacity of an entity to<br>developments or uncertainti<br>capacity to manage <b>climate</b> -                                                                                                    | adjust to <b>climat</b><br>es. <b>Climate resili</b><br>related | e-related changes,<br>ence involves the                                   | REVIEW<br>PRONOL      | IN<br>JNCEMENT         |                           |
|            | Para B15                                                       | an entity to carry out a mor<br>resilience. However, qualitati<br>reasonable and supportable<br>assessment                                                                                                    | re robust assessn<br>ive information (i<br>basis for the enti   | nent of its <b>climate</b><br>including provide<br>ty's <b>resilience</b> | a REVIEW<br>PRONOU    | IN<br>JNCEMENT         |                           |

Click either the paragraph number link or the "Review in Pronouncement" link to open the specific paragraph in the pronouncement.

# Filtering Search Results by Type of Pronouncement

The portal user can also choose to limit the search results to only one or more types of pronouncements (i.e. Accounting Standards, Interpretations, Concepts documents, Sustainability Reporting Standards, Practice Statements and Board Agenda Decisions), using the checkboxes in the Filter Results dropdown box.

The search results can be filtered by a user-selected combination of reporting period and type of pronouncement.

## **Searching for Amending Standards**

As a secondary search, the portal user can search separately for amending Standards, which are not treated as "pronouncements" in the portal and therefore are not included in the basic or filtered searches shown above. The search function looks for the search term in the number and title of the amending Standards, regardless of their operative dates. The search function does not search the contents of amending Standards.

For example, searching for "2024" gives the initial search results as follows:

| Å. | Australian Government<br>Australian Accounting Standards Board | Sustainability<br>Reporting Standard | Accounting<br>ds Standards | Interpretations | Concepts<br>documents          | Practice<br>Statements        | Board Agenda<br>Decisions |
|----|----------------------------------------------------------------|--------------------------------------|----------------------------|-----------------|--------------------------------|-------------------------------|---------------------------|
|    | Search                                                         | Prono                                | unce                       | men             | ts                             |                               |                           |
|    | 2024                                                           |                                      |                            |                 |                                | Q                             |                           |
|    |                                                                | 34 p                                 | ronouncements found        | I               |                                |                               |                           |
|    |                                                                | Pronouncen                           | nents Defini               | itions          | FILTER                         | RESULTS 🚅                     |                           |
|    |                                                                | ALL PARAGRAI                         | ONLY IN DE                 | FINITIONS       | Search<br>St                   | n Amending<br>andards         |                           |
|    | AASB 1048                                                      | Interpretation of Standa             | rds                        |                 | PARAGR<br>& FOOT<br>See relat  | APHS<br>IOTES ③<br>ed results |                           |
|    | AASB 13                                                        | Fair Value Measurement               |                            |                 | PARAGR<br>& FOOTM<br>See relat | APHS<br>NOTES                 |                           |

This lists pronouncements (but not amending Standards) that include the search term, as per the Basic Search noted above.

Clicking on the "Search Amending Standards" button then yields the following results – all amending Standards that have 2024 in their number:

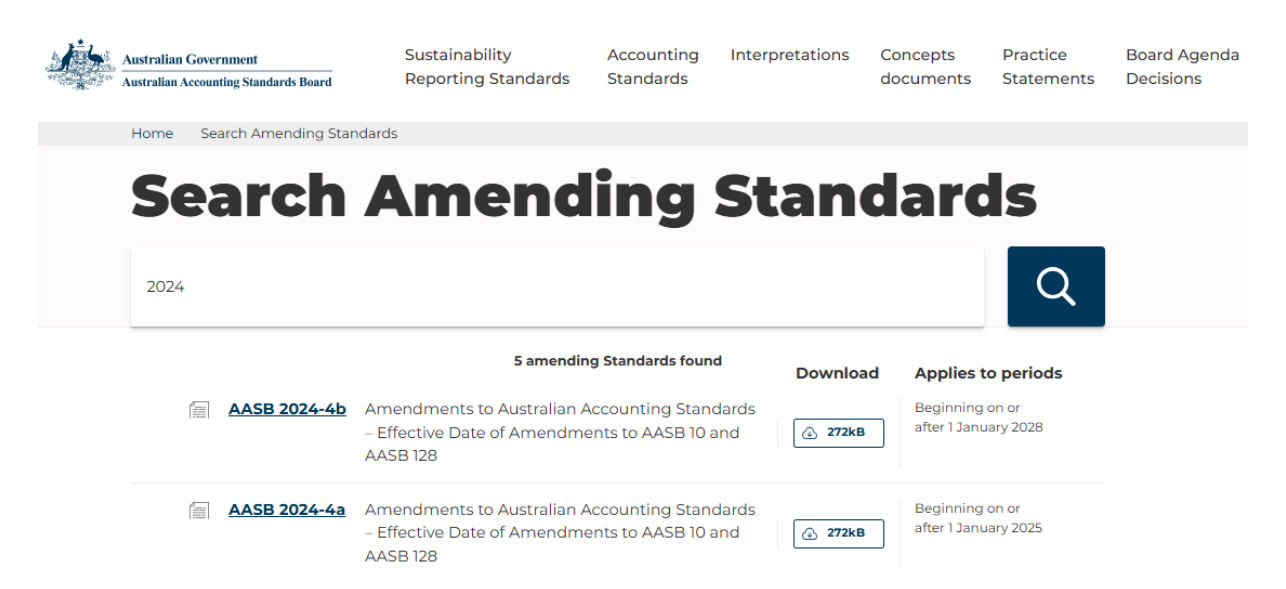

Amending Standards are provided in the portal only as PDF documents. Open them here via the Standard number link or the Download link. Search for "amendments" and nearly all of the amending Standards in the portal will be listed in the results, given their typical title!